## LCMC Leadercare Retreat Registration Instructions

Riverside Bible Camp May 8-11

- Go to <u>www.RiversideLBC.org</u> and click on the <u>REGISTER LOGIN</u> button in the upper right-hand corner.
- If you've previously participated in any Riverside event, including the LCMC gathering that took place at Riverside in the fall of 2021, you already have a login/password and can enter it in the left-hand column. *If you have forgotten the login/password, please DO NOT create a new profile.* Instead, call the Riverside office at 515-733-5271 or email at <u>RLBC@RiversideLBC.org</u>.
- 3. If this is your first retreat or event at Riverside, proceed to the New User column on the right and create a profile for yourself.
- 4. Once you are on your profile dashboard, click on the Register (New) button.
  - It will immediately ask you if you are part of a group, click YES and it will prompt you to enter a Group Hold code, when the screen advances enter: LCMC 23 then click Save/Next at the bottom.
- 5. Proceed through the registration screens to select the options that pertain to your registration needs (this will include completion of liability and food allergy forms).
- 6. Once you come to the end of the registration prompts, you may then return to the dashboard and click on the Finance button to complete payment.
- 7. You should receive a confirmation email once your registration process is completed.

## Riverside Bible Camp looks forward to hosting you at the LCMC Leadercare Retreat in May 2023!!